企業登録

別 冊

## 企業登録変更マニュアル

........

## 登録企業のデータ変更

## 操作手順

1 東部熱処理工業組合のホームページにアクセスしてください。

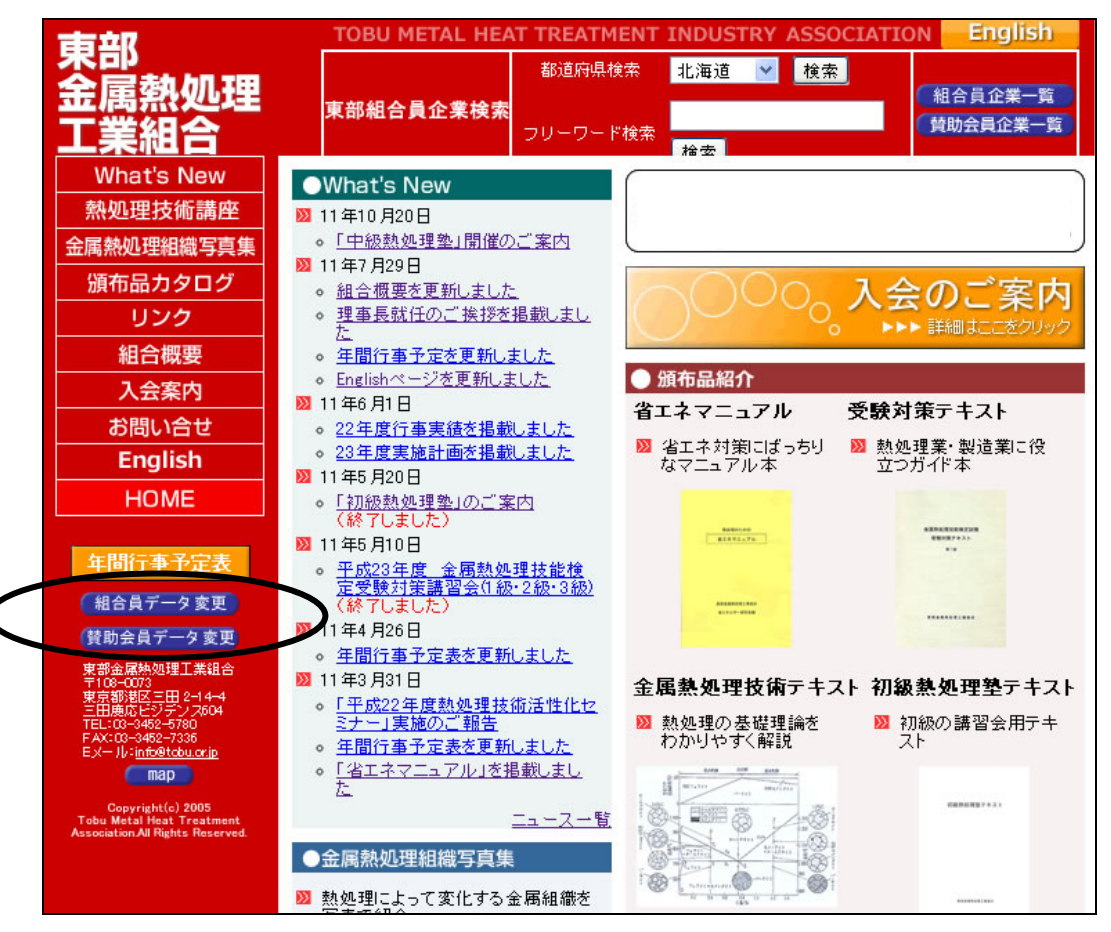

上記の画面が表示されているはずです。

「組合員データ変更」もしくは、賛助会員データ変更ボタンをクリックしてください。

2 会員ログインページが表示されます。

| 東部金属熱処理工業協同組合ホームページ                                                    |  |  |  |
|------------------------------------------------------------------------|--|--|--|
| 会員ログイノベージ                                                              |  |  |  |
| 企業IDとバスワードをご入力ください                                                     |  |  |  |
| 企業ID        パスワード                                                      |  |  |  |
| ログイン 取り消し                                                              |  |  |  |
| 会員ログインページについて                                                          |  |  |  |
| 企業IDとは・・・半角 <b>数字</b> で構成されています。<br>パスワードとは・・・半角 <b>英数字</b> で構成されています。 |  |  |  |

- ① 企業ID・パスワードを入力してください。(不明の場合は組合事務局までお問い合わせ下さい。)
- ② 入力が終わったら ログイン ボタンをクリックしてください。

補足

企業IDは半角数字で構成されています。

パスワードは半角英数字で構成されています。

3 会社概要の変更ページが表示されます。 会社概要

| 企業メッセージ             |                                                 |
|---------------------|-------------------------------------------------|
| 営業品目                | E<br>V                                          |
| 企業得意分野              |                                                 |
| PR商品                |                                                 |
| 取得認証等               | JIS日本工業規格認定工場(JISB6913、JISB6914)<br>ISO9002認証取得 |
| 代表者                 |                                                 |
| 郵便番号                |                                                 |
| 所在地                 |                                                 |
| TEL                 |                                                 |
| FAX                 |                                                 |
| E-mail              |                                                 |
| URL                 |                                                 |
| 設立年                 | 年 年                                             |
| 資本金                 | 00佰万 <sub>円</sub>                               |
| 年間売上高               | <u> </u>                                        |
| 工場・関連事業所<br>(名称・住所) |                                                 |
| 海外事業所<br>(名称-住所)    |                                                 |
| 備考                  |                                                 |

① 各項目に表示したいものを入力してください。

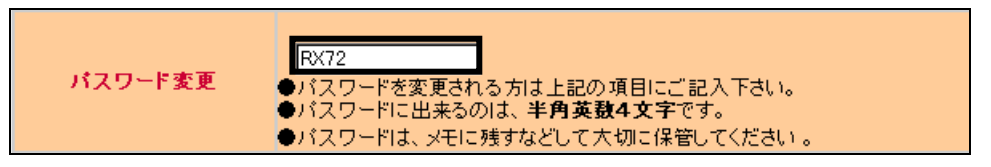

② パスワードを変更したい場合はこのテキストボックスの中の英数字を変更してください。

| ■製品・技術・サービス     |                                                                                                    |          |          |          |    |
|-----------------|----------------------------------------------------------------------------------------------------|----------|----------|----------|----|
| 執加田社会等          | ●熱処理対象                                                                                                    |          |          |          |    |
|                 | 材料(粗形材)熱処理                                                                                                    | V        |          |          |    |
|                 | 部品(製品)熱処理                                                                                                    |          |          |          |    |
|                 | ●取扱加工材料                                                                                                    |          |          |          |    |
|                 | 構造用鋼                                                                                                    |          | 1        |          |    |
|                 | ステンレス鋼                                                                                                    |          | チタン      |          |    |
|                 | 工具鋼                                                                                                    |          | 磁性       | 材料       |    |
|                 |                                                                                                    |          | その他      |          |    |
|                 | アルミ                                                                                                    | R        |          |          |    |
|                 | ●備考                                                                                                    |          |          |          |    |
|                 |                                                                                                    |          |          |          | *  |
|                 |                                                                                                    |          |          |          | Ŧ  |
|                 |                                                                                                    |          |          |          |    |
| 加工の種類           |                                                                                                    | 空気       | 雰囲気      | 真空       | 塩浴 |
| 7/1-2-17/1-2/12 | 焼入れ                                                                                                    |          | V        |          |    |
|                 |                                                                                                    | <b>v</b> | <u> </u> | <b>T</b> |    |
|                 | <br>焼なまし・焼ならし                                                                                                    | <b>v</b> | <u> </u> |          |    |
|                 | <br>浸炭焼入れ                                                                                                    | <b>v</b> | <u> </u> |          |    |
|                 | and the second second second second second second second second second second second second second second second |          |          |          |    |

③ 提供しているサービスのボックスにチェックを入れてください。
 (ホームページ上ではチェックを入れた場所に〇の印が表記されます。)

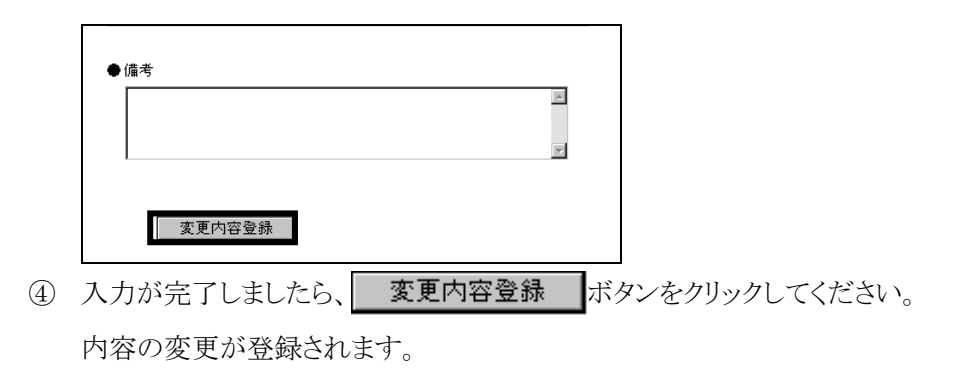

4 登録完了ページが表示されます。

|        | 東部金属熱処理工業協同組合ホームページ |
|--------|---------------------|
|        | 登録変更完了              |
|        | ご登録ありがとうございました。     |
| このページァ | が表示されましたら登録は完了です。   |

ウィンドウの
×をクリックして終了してください。